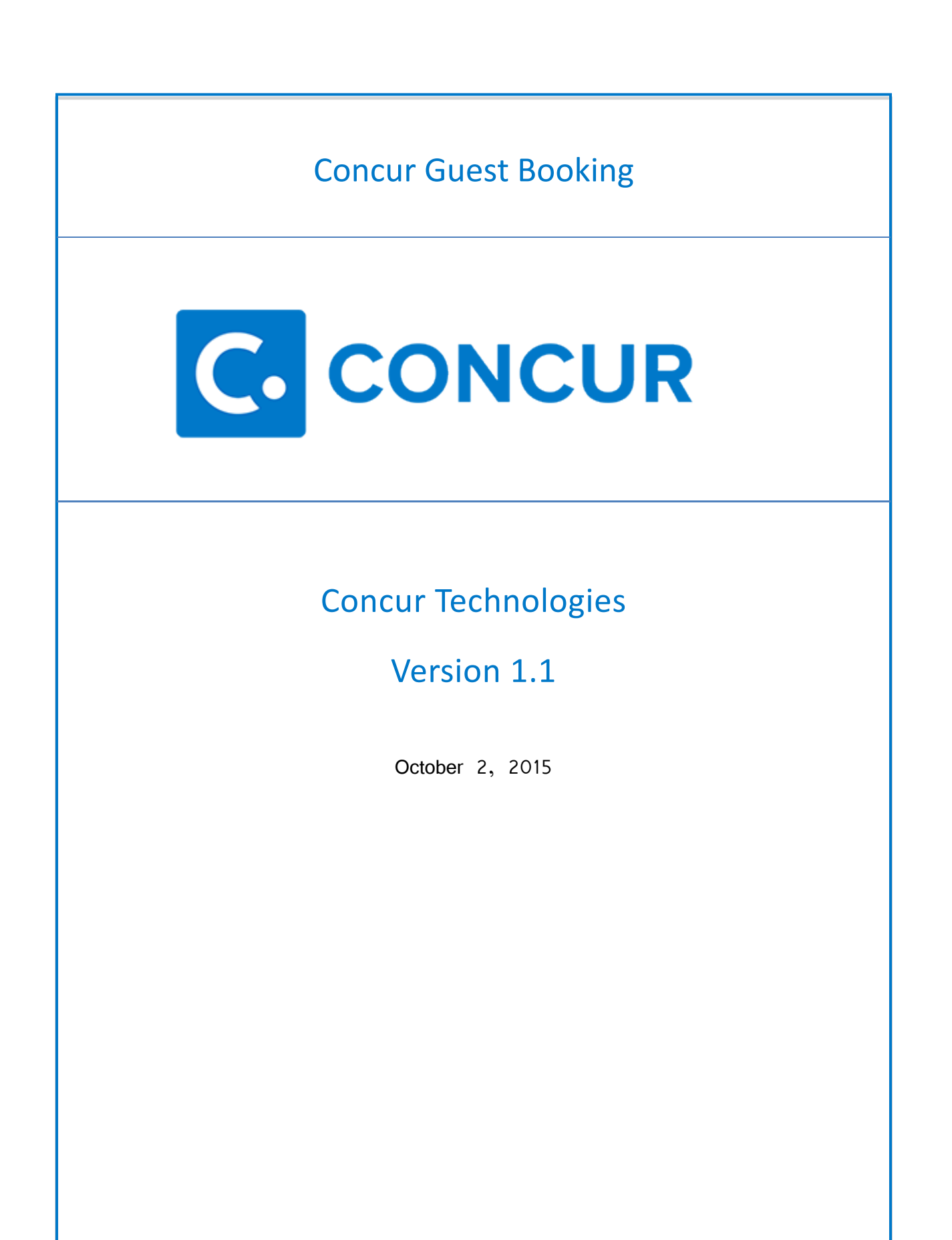

## **INSTRUCTIONS FOR GUEST BOOKING**

The difference between Employee/Student vs. Guest Booking is that:-

Employees and Students **prior** to booking their trip are required to formally request permission to travel from their supervisor by completing Concur Request.

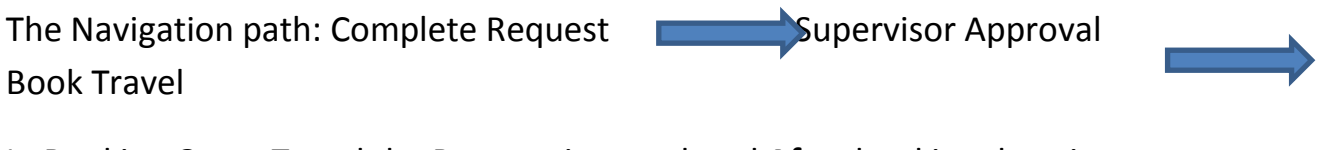

In Booking Guest Travel the Request is completed After booking the trip.

Book Guest Travel Complete Request Supervisor Approval

## **STEPS**

- 1. Log in to Concur
- 2. Go to your Travel tab
- 3. On the left hand side of the screen choose Book for a Guest

|                                                                                               | Requests        | Travel        | Expens      |
|-----------------------------------------------------------------------------------------------|-----------------|---------------|-------------|
| Travel Arrange                                                                                | ers Trip Lib    | orary Te      | emplates    |
| Booking for mys<br>Booking for mys<br>Air/Rail Search<br>Round Trip C One<br>Departure City @ | self   Book for | a guest       |             |
| Arrival City 🕢                                                                                | Find an airport | Select multip | le airports |
|                                                                                               | Find an airport | Select multip | le airports |

- 4. Choose the appropriate itinerary for your travel dates
- 5. Once you complete all your itinerary information you will be routed to the Review and Reserve Flight screen.
  - Enter the Traveler Information for your Guest (i.e Name, Birthdate, Frequent Flyer miles if applicable)

| Review and Reserve Flight                                                                                                    |                                                                                                    |                                                                                                    |  |  |
|----------------------------------------------------------------------------------------------------|----------------------------------------------------------------------------------------------------|----------------------------------------------------------------------------------------------------|--|--|
| REVIEW FLIGHTS                                                                                                    |                                                                                                    |                                                                                                    |  |  |
| Outbound flight: Atlant                                                                                                    | a, GA (ATL) - Chicago, IL (MDW) Sat, Oct 31                                                                                                    |                                                                                                    |  |  |
| <b>Delta</b> #0762                                                                                                    | Hartsfield Intl Arpt (ATL)<br>Depart: Saturday, 04:24 pm<br>Stops: 0 Duration: 2h Economy: V Boeing 717                                                                                                    | Midway (MDW)<br>Arrive: Saturday, 05:24 pm                                                                                                    |  |  |
| Return flight: Chicago,                                                                                                    | IL (MDW) - Providence, RI (PVD) Sun, Nov 1                                                                                                    |                                                                                                    |  |  |
| Delta #2120                                                                                                    | Midway (MDW)<br>Depart: Sunday, 10:30 am<br>Stops: 0 Duration: 1h 53m Economy: Q Boeing 717<br>📚                                                                                                    | Hartsfield Intl Arpt (ATL)<br>Arrive: Sunday, 01:23 pm                                                                                                    |  |  |
| Delta #2104                                                                                                    | Hartsfield Intl Arpt (ATL)<br>Depart: Sunday, 02:54 pm<br>Stops: 0 Duration: 2h 28m Economy: Q McDonnell Dou                                                                                                    | T F Green St Arpt (PVD)<br>Arrive: Sunday, 05:22 pm<br>glas MD-80                                                                                                    |  |  |
| ENTER TRAVE<br>Enter the name of the g<br>policy which applies to<br>itinerary, you will see th<br>Please make certain t<br>be presenting at the ai<br>match the name on their | LER INFORMATION<br>uest traveler you're booking the trip for. The guest's trip<br>you. Once the trip is booked, it will show up on your Tra<br>te traveler's name on the itinerary.<br>hat the first and last names shown below are identic:<br>irport. Due to increased airport security, the guest may<br>r ticket. | will be subjected to the "Guest Class" policy, or in its absence, the<br>vel home page and be assigned to your account. When you view the<br>al to those on the photo identification that the guest traveler will<br>be turned away at the gate if the name on their identification does not |  |  |
| Guest Traveler  Manual Entry  Look up a previous guest by name:                                                                                                    |                                                                                                    |                                                                                                    |  |  |
| Title Le<br>Gender Date O<br>Select V<br>Known Traveler Number                                                                                                    | gal First Name Middle Name (on ID)                                                                                                    | Legal Last Name                                                                                                    |  |  |

## 6. Click Reserve Flight and Continue

| A This is a Non-Refundable Ticket                                                                    |  |  |
|----------------------------------------------------------------------------------------------------|--|--|
| By completing this booking, you agree to the fare rules and restrictions and hazardous goods policy. |  |  |
| Back Reserve Flight and Continue                                                                     |  |  |

 Be sure to pay attention to the Blue section of the screen. If the supervisor (Default Approver) does not approve the travel within the specified time frame, the trip will be cancelled and you will need to start over.

| l want to               | Trip Name: Multi-Segment Trip (For Mr Lashawn Hoffman) (Edit)<br>Start Date: October 31, 2015 | Add to your Itinerary |
|-------------------------|-----------------------------------------------------------------------------------------------|-----------------------|
| Print Itinerary         | End Date: November 01, 2015                                                                   | •                     |
| <u>E-mail Itinerary</u> | Created: October 14, 2015, Chandra McCrary (Modified: October 14, 2015)                       |                       |
|                         | Description: (No Description Available) (Edit)                                                |                       |
|                         | Agency Record Locator: N3VF7B                                                                 |                       |
|                         | Passengers: Lashawn Hoffman                                                                   |                       |
|                         | Total Estimated Cost: \$376.20 USD (Details)                                                  |                       |
| <                       | Airfare must be ticketed by an agent by: <b>10/15/2015 11:00 PM Eastern</b>                   |                       |

- 8. If you need to reserve a hotel fill out the necessary information. Please be advised that this is **only a reservation.** The hotel is not actually being paid for at this time. Since Guest do not receive cash advances, you would need to call the hotel to receive a Credit Card Authorization (CCA) form. Once you receive that form and complete the form, please submit the CCA form to <u>concurhelpdesk@msm.edu</u> along with the name(s) of the traveler(s) and the date(s) they will be staying at the hotel. If this is not done the hotel will ask the Guest for a personal credit card and you would have to reimburse the Guest through Concur once they return.
  - Note: Once the WellsFargo P-Cards are implemented, travelers will be able to use the department's P-Card to complete the Credit Card Authorization Form.

| Implates       Tools         Find a Hotel         Check-in Date         10/31/2015         11/01/2015         Find hotels within 5         Distance Units         Miles         Company Location         Reference Point / Zip Code         (e.g. 'Statue of Liberty', '90210' or 'Alexandria, VA')         Chicago, IL         With names containing:         Prefer the following chains         Hotel Memberships         No vendors in profile.         Any Vendors         Choice Brands *         * Indicates major                                                                 | Expense App Cente                                                                                                    | r                                                                                             |
|----------------------------------------------------------------------------------------------------|----------------------------------------------------------------------------------------------------|-----------------------------------------------------------------------------------------------|
| Find a Hotel         Check-in Date         10/31/2015         11/01/2015         Find hotels within 5         Distance Units         Marport         Address         Company Location ® Address         Company Location @ Address         Company Location @ Reference Point / Zip Code         (e.g. 'Statue of Liberty', '90210' or 'Alex andria, VA')         Chic ago, IL         With names containing:         Prefer the following chains         Hotel Memberships         No vendors in profile.         Ochice Brands (All)*         Choice Brands *         * Indicates major | mplates Tools                                                                                                    |                                                                                               |
| With names containing:         Prefer the following chains         Hotel Memberships         No vendors in profile.         Orarlson Brands (All) *         Choice Brands *         * Indicates major vendor.                                                                                                    | Find a Hote<br>Check-in Date Check-o<br>10/31/2015 11/01/20<br>Find hotels within 5 Distance<br>Airport Addr<br>Company Location ® Refe<br>Reference Point / Zip Code<br>(e.g. 'Statue of Liberty', '90210<br>Chicago, IL | ut Date<br>15<br>e Units miles • of<br>ess<br>rence Point / Zip Code<br>'or 'Alexandria, VA') |
| Hotel Memberships       Hotel Vendors         No vendors in profile.       Any Vendor         Carlson Brands (All) *       Choice Brands *         * Indicates major vendor.                                                                                                    | With names containing:                                                                                                    | hains                                                                                         |
| No vendors in profile.<br>Carlson Brands (All) *<br>Choice Brands *<br>* Indicates major<br>vendor.                                                                                                    | Hotel Memberships                                                                                                    | Hotel Vendere                                                                                 |
| * Indicates major<br>vendor.                                                                                                    | No vendors in profile.                                                                                                    | Carlson Brands (All) *                                                                        |
|                                                                                                    |                                                                                                    | * Indicates major<br>vendor.                                                                  |

9. Click Next

10. In the Request ID section, type **GUEST** then click **NEXT**.

• Note: If you type GUEST in the Request ID section for non-guest related travel, the system will generate an error and send it to the Concur Administrators. After that, your trip will be cancelled and you will have to start over.

| Approved Request ID (Employees must have approved Request before<br>confirming travel) [Required] |   |
|---------------------------------------------------------------------------------------------------|---|
| GUEST                                                                                             | ] |
|                                                                                                   | - |
|                                                                                                   |   |

11. After you confirm your booking, a Request will automatically be generated for you in Concur. Please make sure you select **Guest** for **Traveler Type** and **Guest Booking** in the **Booking Type**. Complete the rest of the Request by following the instructions beginning on page 23 of the Workbook you received during Concur Phase II Training.